## USING THE DROPBOX

**Dropbox** is a place to submit assignments and projects for grading. Your instructor organizes the dropbox into folders. Note: you may not see this page if your instructor links directly to an assignment dropbox.

| K My Home 〉 Accounting 101 ♡                                            | <b></b>        | 🗳   🕶       | Chris    | Tennant                     |
|-------------------------------------------------------------------------|----------------|-------------|----------|-----------------------------|
| Dropbox Folders                                                         |                |             |          | 🛛 Hel                       |
| View History                                                            |                |             |          |                             |
|                                                                         |                |             | 20 💌     | per pag                     |
| Folder                                                                  | Score          | Submissions | Feedback | Due Dat                     |
| Unit 1                                                                  |                |             |          |                             |
| Assignment 1<br>Closed Mar 15, 2013 11:59 PM                            | 38 / 50 - 76 % | 1           | View     | Mar 15,<br>2013<br>11:59 PM |
| Assignment 2<br>Attachments:<br>W Assignment 2 Template.docx (14.32 KB) | - / 50         | 0           | -        | Mar 29<br>2013<br>11:59 P   |
| Group 1: Project 1 🚇                                                    | - / 50         | 0           | -        | Apr 12<br>2013<br>11:59 P   |
| Unit 2                                                                  |                |             |          |                             |
| Assignment 3                                                            | - / 50         | 0           | -        | Apr 26,<br>2013<br>11:59 Pi |
| Assignment 4                                                            | - / 30         | 0           | -        | May 10<br>2013<br>11:59 P   |
| Group 1: Project 2 🚇                                                    | - / 30         | 0           | -        | May 24<br>2013 9:0<br>AM    |

## Submitting an Assignment

- 1. Click on the **dropbox assignment**.
- 2. Read and follow the instructions on the assignment page. There may be rubrics or attachments for you to view. Scroll down as needed to read all of the instructions.
- 3. To upload a file to the dropbox:
  - a. Click Upload.
  - b. Find the file you wish to upload, and click on it.
  - c. Click Open.
- 4. To record audio (you must have a microphone to use this option):
  - a. Click **Record Audio**.
    - i. Depending on your browser, you may have to allow the system to access your microphone and webcam.
  - b. Click the **Record** button (red circle) to begin the recording.
  - c. Click the **Record** button (red circle) to stop the recording.
  - d. Click the Arrow (green triangle) to play the recording before you attach it.
  - e. Click **Save** to attach it to the dropbox assignment.
- 5. Add any comments (as appropriate) in the **Comments** box.
- 6. Click the **Submit to Dropbox** button.
- 7. A confirmation and summary screen appears, letting you know your files have been submitted successfully.